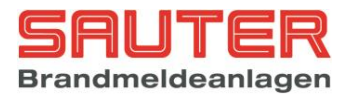

## BMZ Sauter aveo 6 / 18 Netzwerk Bedienungs- und Installationsanleitung für Errichter

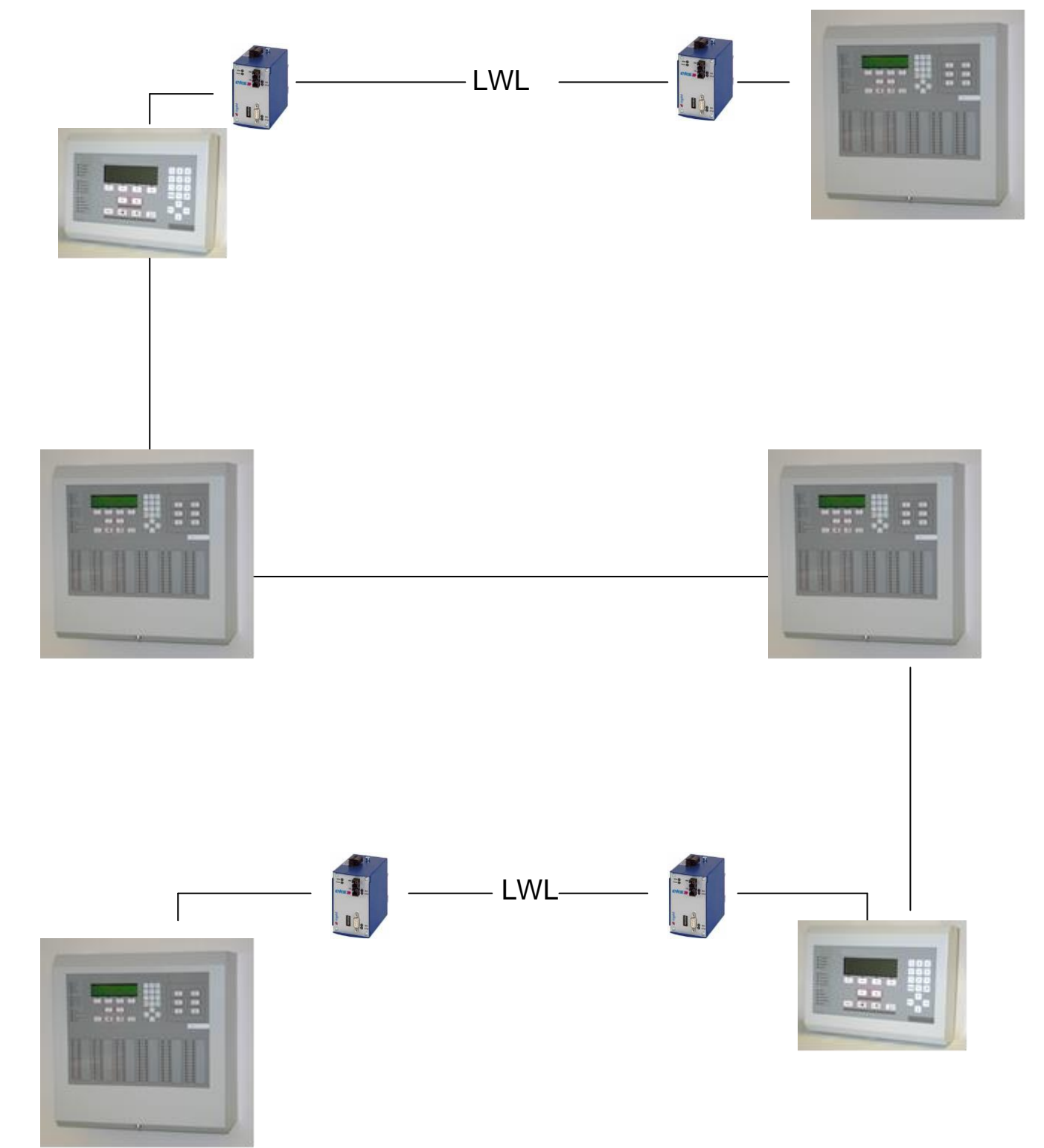

### Stand : Dezember 2016

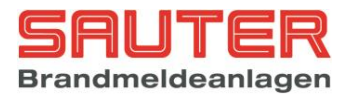

### Inhaltsverzeichnis

| 1.<br>2. | Hinweis zur Firmware<br>Steckplätze auf dem Zentralrechner | . 3<br>. 3 |
|----------|------------------------------------------------------------|------------|
| 3.       | Netzwerkkarte                                              | . 4        |
| 4.       | Kabeltypen/LWL Konverter                                   | . 5        |
| 5.       | Programmierung                                             | . 8        |
|          | Netzwerkeinstellungen                                      | . 8        |
|          | Bereiche                                                   | . 9        |
|          | Arcnet Bereiche                                            | . 9        |
|          | FAT Protokoll Bereiche                                     | . 9        |
| 6.       | Diagnose                                                   | 11         |
|          | Details Netzwerkteilnehmer                                 | 12         |
|          | Details Netzwerkteilnehmer Melderdaten                     | 12         |
| 5.1.     | Störungsanzeige                                            | 13         |
| 5.2.     | Erweiterte Diagnose                                        | 13         |
| 7.       | Bedienung                                                  | 15         |
| 8.       | Inbetriebnahme                                             | 16         |
| 9.       | Automatische Steuerungen                                   | 17         |
| 10.      | Redundantes Netzwerk mit Kupferleitung                     | 18         |
| 11.      | Redundantes Netzwerk mit Multimode LWL Konvertern          | 19         |
| 12.      | Netzwerk mit Singlemode LWL Konvertern als optischer Ring  | 20         |
| 13.      | Anschlussplan SH-ARC-Mx-HUB                                | 21         |

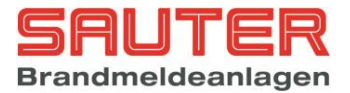

### 1. Hinweis zur Firmware

Es ist aus Kompatibilitätsgründen wichtig, dass in einem Netzwerk alle Teilnehmer denselben Firmwarestand haben.

Wenn dem Netzwerk ein neues Gerät hinzugefügt wird, ist es sinnvoll, bei allen älteren Geräten ein Update auf den aktuellen Firmwarestand durchzuführen, um die volle Funktionalität zu haben.

Sollte ein Update der älteren Komponenten nicht möglich sein, so ist in das neue Gerät die ältere Firmware einzuspielen.

### 2. Steckplätze auf dem Zentralrechner

Um ein Netzwerk mit mehreren Brandmeldezentralen/abgesetzten Bedienfeldern aufbauen zu können, muss jedes Gerät mit mindestens 1 Netzwerkkarte B01350-00 ausgestattet sein. Zum Aufbau eines redundanten Netzwerkes ist ein 2. Steckplatz zur Aufnahme einer weiteren Netzwerkkarte vorhanden.

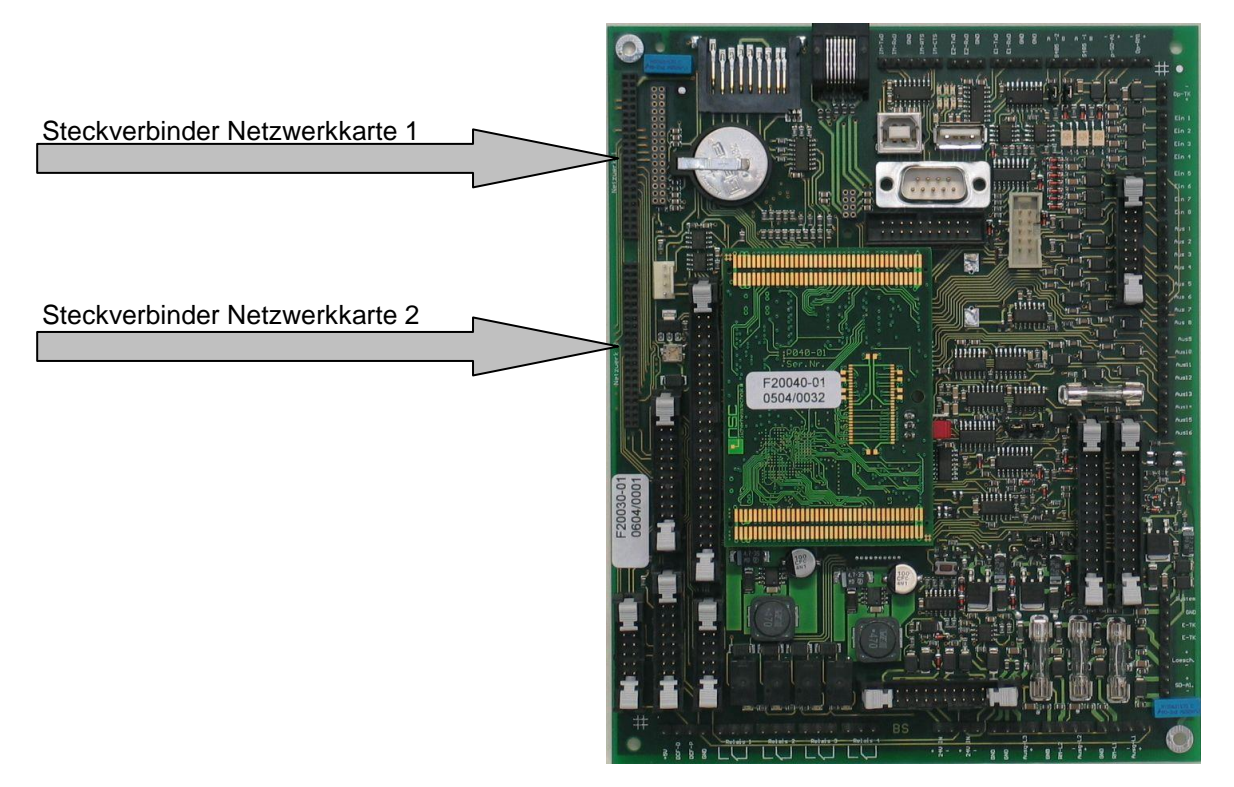

Die Netzwerkkarten werden auf die entsprechenden Steckverbinder aufgesteckt und mit einer Schraube an der Gehäuseseitenwand befestigt.

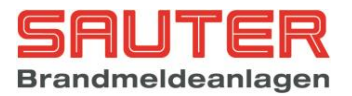

### 3. Netzwerkkarte

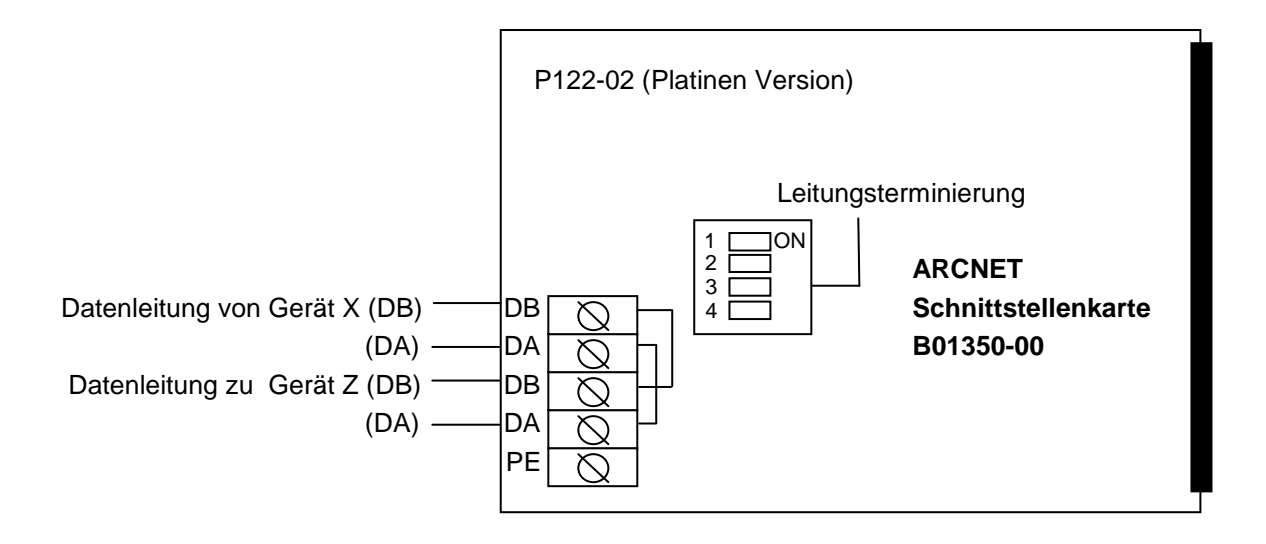

#### **DIP-Schalter**

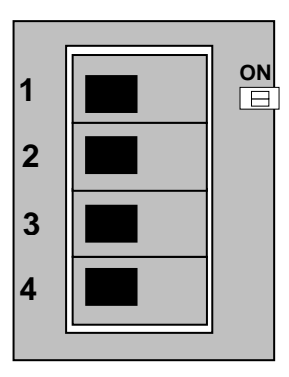

DIP Schalter 1 und 2 dienen zum Aktivieren der Bias Widerstände, um bei offener Leitung einen definierten Pegel zu erzeugen.

DIP Schalter 3 und 4 den Abschlusswiderstand von 120 Ohm zur Terminierung der RS485 Leitung.

Die Widerstände müssen beim ersten und letzten Teilnehmer im Netzwerk aktiviert werden. Um Fehler zu vermeiden, ist es sinnvoll, immer alle 4 DIP Schalter in dieselbe Stellung zu schalten.

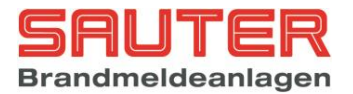

### 4. Kabeltypen/LWL Konverter

Folgende Kabelparameter sind einzuhalten:

Wellenwiderstand 100-150Ohm. Dämpfung <=25 DB/km @ 1MHz Kapazität <=60nF/km Leiterquerschnitt >=0,2mm<sup>2</sup>

Das Kabel muss paarweise verseilt sein (Twisted Pair)

Geeignete Kabel sind z.B.:

#### Kupfer:

| Kabeltyp         | Leitungslänge [m]<br>/ Abschnitt | Max. Anzahl Geräte<br>/ Abschnitt |
|------------------|----------------------------------|-----------------------------------|
| Li2YCY 0,22      | 990                              | 32                                |
| Li2YCY 0,34      | 1760                             | 32                                |
| Unitronic BUS LD | 990                              | 32                                |
| Belden 9842      | 1569                             | 32                                |

Für längere Leitungen oder mehr Geräte kann ein ARCNET Hub eingesetzt werden. Bis zu 10 dieser Hubs können kaskadiert werden. Die maximale Geräteanzahl ist begrenzt auf 128.

#### Lichtwellenleiter:

Für den Einsatz von Lichtwellenleitern stehen unterschiedliche Konverter zur Verfügung:

#### Konverter für Multimode Faser

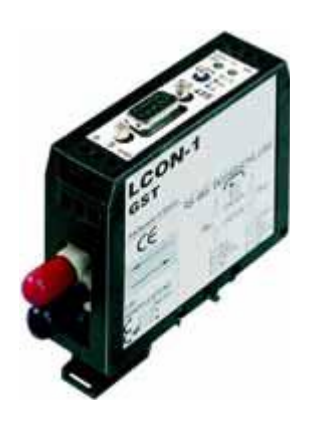

#### **ARCNET-LWL-Konverter LCON-1**

zum Umsetzen der ARCNET-Signale auf Lichtwellenleiter (Multimode 850nm)
Aufbau von Punkt-zu-Punkt-Verbindungen bis zu 2.600m möglich
Lieferung im Gehäuse zur Montage auf DINSchiene gemäß DIN 50022
Technische Daten :
Betriebsspannung : 18 - 30 V DC
Stromaufnahme : 200 mA max.
Datenrate : max. 5 MBit/s
Übertragungsentfernung : max. 2600m
Optischer Anschluss : ST 820nm
Gehäuse : für Tragschiene nach DIN 50022
Umgebungstemperatur : 0 bis 70°C
Abmessungen : 82 x 93 x 23 mm

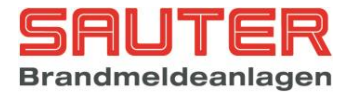

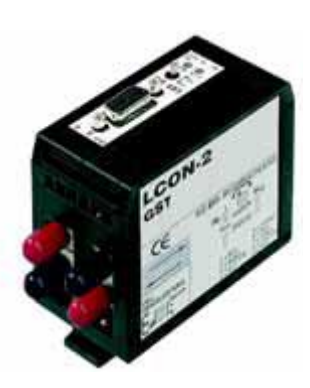

# ARCNET-LWL-Konverter LCON-2 / optisch 2-kanalig

 2-kanaliger Umsetzer der ARCNET-Signale auf Lichtwellenleiter (Multimode 850nm)
 Sonst wie oben

#### Konverter für Singlemode Faser

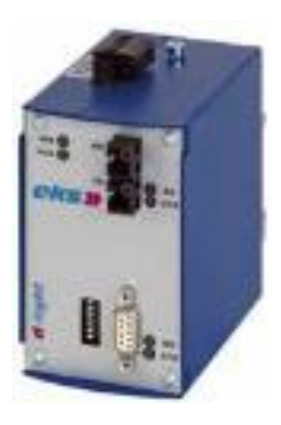

# ARCNET/RS-485 - LWL-Konverter DL-485 (13SM)

- zum Úmsetzen der ARCNET-Signale auf Single-Mode-Lichtwellenleiter Status-LEDs f
ür die Zust
ände Betrieb, Datenempfang und Störung - Montage auf DIN-Schiene Technische Daten : Betriebsspannung: 12 - 30 V DC Stromaufnahme : 200 mA max. Betriebstemperatur : -40 bis +70 °C Datenrate : max. 3 MBit/s optiches Budget : 17 dB Übertragungsentfernung : max. 25 km Optische Faser : Single-Mode 1310nm Optischer Anschluss : ST Gehäuse : für Tragschiene nach DIN 50022 Abmessungen (BxHxT) : 61 x 133 x 115 mm

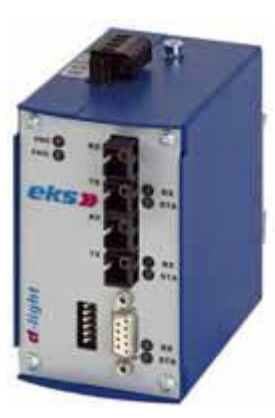

# ARCNET/RS-485 - LWL-Konverter DL-485 / optisch 2-kanalig (13SM)

 - 2-kanaliger Umsetzer der ARCNET-Signale auf Single-Mode-Lichtwellenleiter
 - sonst wie B01551-00

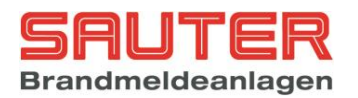

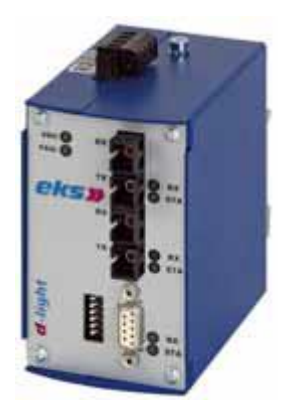

#### ARCNET/RS-485 LWL-Konverter DL-485RS / optisch mit redundanter Ringstruktur

- Redundanter Umsetzer der ARCNETSignale auf Single-Mode-Lichtwellenleiter in Ringstruktur - Status-LEDs für die Zustände Betrieb, Datenempfang und Störung - Montage auf DIN-Schiene Technische Daten : Betriebsspannung : 12 - 30 V DC Stromaufnahme : 200 mA max. Betriebstemperatur : -40 bis +70 °C Datenrate : 156,25 kb optiches Budget : 17 dB Übertragungsentfernung : max. 25 km Optische Faser : Single-Mode 1310nm Optischer Anschluss : ST Gehäuse : für Tragschiene nach DIN 50022 Abmessungen (BxHxT) : 61 x 133 x 115 mm

Der Anschluss der Konverter und die Einstellung der DIP Schalter ist der Dokumentation des jeweiligen Konverters zu entnehmen.

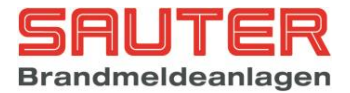

### 5. Programmierung

Im Errichtermenü gibt es unter **Einstellungen** auf der 2. Seite den Menüpunkt **7. Netzwerk**. Hier werden die grundlegenden Einstellungen für den Netzwerbetrieb vorgenommen

| 37 | Einstellungen 2                                                                                                   |                                                                                           | Einstellungen 2 der BMZ                                                                                                    |
|----|----------------------------------------------------------------------------------------------------|-------------------------------------------------------------------------------------------|----------------------------------------------------------------------------------------------------|
|    | <ol> <li>Errichter Passw.</li> <li>Sprache</li> <li>Schnittstellen</li> <li>Grenzwertmelder</li> </ol>            | <ol> <li>RS485 einlesen</li> <li>Modem</li> <li>Netzwerk</li> <li>Flash Update</li> </ol> | <ol> <li>Ruft die Eingabemaske zum Ändern des<br/>Errichter-Passwortes auf → Sprung in<br/><i>Menü 75</i></li> <li>Ruft die Eingabemaske für die Einstellung<br/>der Benutzersprache auf → Sprung in</li> </ol>                                                                                                    |
|    | zurück                                                                                                    | mehr Enter                                                                                | <ul> <li>der Benutzersprache auf → Sprung in <i>Menü 76</i></li> <li>3. Führt zur Eingabemaske der 3 in der BMZ vorhandenen seriellen RS232 Schnittstellen. Es kann pro Schnittstelle ein Protokoll festgelegt werden → Sprung in <i>Menü 77</i></li> <li>4. Dient zum Festlegen der Alarm- und Störungsschwellen für die Grenzwertmeldelinien → Sprung in <i>Menü 78</i></li> <li>5. Nach Anwahl von Punkt 5 werden die <u>RS485-Teilnehmer erneut von der BMZ</u> adressiert und eingelesen. Die Anzahl der gefundenen RS485-Teilnehmer werden in der vorletzten Displayzeile angezeigt → <i>Bild 79</i></li> <li>6. Ruft die Eingabemaske Modems auf → Sprung in <i>Menü 80</i></li> <li>7. Ruft die Eingabemaske für Netzwerkeinstellungen auf → Sprung in <i>Menü 81</i></li> <li>8. Ermöglicht ein Software-Update des Zentralrechners mit Hilfe der Konfigurationssoftware → Sprung in <i>Menü 82</i></li> <li>Über F3 ("mehr") gelangt man zum Menü "Einstel-</li> </ul> |
|    |                                                                                                    |                                                                                           | lungen 3" geschaltet werden. → Sprung in<br><i>Menü 38</i>                                                                                                    |
| 81 | Netzwerk<br>Netzwerk-ID : 0<br>Geräte-Nr. : 0<br>Gruppenoffset : 0<br>Offset/Geräte-Nr. : G<br>zurück Bereiche ei | 03<br>00<br>3000<br>ruppenoffset<br>nlesen speichern                                      | <ul> <li>Netzwerkeinstellungen</li> <li>Jede Netzwerkkarte erhält eine Netzwerk-ID im<br/>Bereich 1-255. Diese Netzwerk-ID wird durch die<br/>Eingabe in der Zeile Netzwerk-ID festgelegt. Es ist<br/>darauf zu achten, dass jede Nummer im gesamten<br/>Netzwerk nur einmal vergeben wird.</li> <li>Die Gerätenummer ist die Nummer, die im Falle<br/>einer Meldung im LC-Display angezeigt wird.</li> <li>Als Gerätetypen gibt es: <ol> <li>BMZ = 000</li> <li>ABF = 001</li> </ol> </li> <li>Der Unterschied ist, dass bei einem ABF alle<br/>eingehenden Meldungen im Ereignisspeicher<br/>abgelegt werden. Bei einer BMZ werden nur die<br/>eigenen Meldungen im Ereignisspeicher<br/>gespeichert.</li> </ul>                                                                                                    |

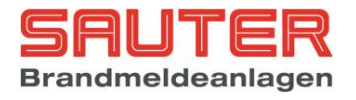

|    |                                                                                                    | <ul> <li>Der Gruppenoffset gibt an, mit welcher Nummer die Gruppennummerierung dieser BMZ beginnt. Mögliche Einstellungen unter Offset/Geräet-Nr. sind: <ul> <li>Geräte-Nr.: der Gruppenoffset muss "00000" sein. Es werden immer die Gerätenummer und die Gruppennummer angezeigt.</li> <li>Gruppenoffset: bei einer Meldung von einem Melder/Modul wird nicht mehr die Gerätenummer angezeigt, sondern die Gruppennummer mit dem programmierten Offset. Achtung: bei diesem System müssen die Netzwerk IDs fortlaufend vergeben werden.</li> <li>ohne: der Gruppenoffset muss "00000" sein. bei einer Meldung von einem Melder/Modul die Gerätenummer nicht angezeigt. Mit dieser Einstellung können die Gruppennummern "1-1024" beliebig auf verschiedene Geräte aufgeteilt werden.</li> </ul> </li> <li>Unter Bereiche kann man Einschränkungen für die Meldungsanzeige und die Bedienung im Netzwerk treffen. Die Standardeinstellung ist, dass jede BMZ und jedes ABF im Netzwerk die Meldungen aller anderen Teilnehmer anzeigt und von jedem Gerät im Netzwerk alle anderen Teilnehmer ohne Einschränkung bedient werden können. Bereiche können für Netzwerk die Meldungen aller anderen Teilnehmer und für Geräte mit "FAT Protokoll", z.B. Brandmeldetableaus, definiert werden&gt; Menü <u>88</u></li> </ul> |
|----|----------------------------------------------------------------------------------------------------|----------------------------------------------------------------------------------------------------|
| 88 | Bereiche<br>1. Arcnet<br>2. FAT/LCD-Tableau<br>zurück Enter                                                                                                    | Bereiche<br>Bereiche können für Netzwerkteilnehmer und für<br>Geräte mit "FAT Protokoll", z.B. LCD<br>Brandmeldetableaus, definiert werden.<br>Arcnet Bereiche -> Menü <u>89</u><br>FAT Protokoll Bereiche -> Menü <u>90</u>                                                                                                    |
| 89 | Bereiche 0001/1000<br>Netzwerk-ID 001 Grp. 0001 - Grp. 0010<br>↓+1 ↑-1 Auswahl ->+10 <10<br>>0001: Nr. 001 Grp.0001 - Grp.0010<br>0002: Nr. 002 Grp.0038 - Grp.0040<br>0003: Nr. 003 Grp.0400 - Grp.0499<br>zurück +100 -100 speichern | Arcnet Bereiche<br>Um die Meldungsanzeige und die Bedienung an<br>einem Gerät im Netzwerk einzuschränken, können<br>maximal 1000 Bereiche programmiert werden.<br>Im nebenstehenden Beispiel sind 3 Bereiche von 3<br>unterschiedlichen Netzwerk-IDs programmiert.<br>Sobald ein Bereich für eine bestimmet ID angelegt<br>wurde, werden Sammelmeldungen, wie z.B.<br>"Störung Stromversorgung", von dieser ID<br>automatisch mit angezeigt, und zwar zusätzlich zu<br>den Meldungen von den definierten Gruppen.                                                                                                    |
| 90 | Bereiche 0001/1000<br>FAT/LCD-Tableau 01<br>Netzwerk-ID 000 Grp. 0000 - Grp. 0000<br>↓+1 ↑-1 Auswahl ->+10 <10<br>>0001: Adr.01 Nr.001 Grp.0011 - Grp.0010<br>0002: Adr.02 Nr.001 Grp.0041 - Grp.0099<br>zurück +100 -100 speichern    | <b>FAT Protokoll Bereiche</b><br>Nach Auswahl eines Gerätes aus der Liste von<br>maximal 63 Teilnehmern mit FAT Protokoll können<br>hier maximal 1000 Bereiche definiert werden, um<br>die Meldungsanzeige, z.B. auf einem LCD<br>Brandmeldetableau, einzuschränken.<br>Im nebenstehenden Beispiel wurden 3 Bereiche für<br>3 unterschiedliche Geräte mit den Adressen 1-3<br>definiert.                                                                                                    |

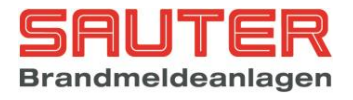

|  | Das Gerät 1 erhält dabei nur die Meldungen der<br>Gruppen 1-10, Gerät 2 die Meldungen aus den<br>Gruppen 11 bis 40 und Gerät 3 die Meldungen der<br>Gruppen 41 bis 99.<br>Sobald ein Bereich für eine bestimmet Adresse<br>angelegt wurde, werden Sammelmeldungen, wie<br>z.B. "Störung Stromversorgung", automatisch mit<br>angezeigt, und zwar zusätzlich zu den Meldungen<br>von den definierten Gruppen. |
|--|----------------------------------------------------------------------------------------------------|
|  |                                                                                                    |

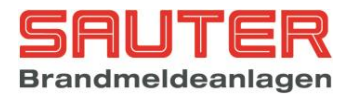

### 6. Diagnose

Im Menü "Diagnose" – "Baugruppen" – "Netzwerkkarten" – "Details" werden die folgenden Informationen über die beiden möglichen Netzwerkkarten angezeigt:

| 26.2 |                 | Arc | cnet 1 | Arcnet | 2 | Anzeige vorhandener Netzwerkarten                                    |
|------|-----------------|-----|--------|--------|---|----------------------------------------------------------------------|
| 20.2 | Stations ID     | •   | 001    | 001    | 2 | Anzeige vorhandener Neizwerkarten                                    |
|      | Nächste TD      | :   | 002    | 1 002  |   |                                                                      |
|      | Empfong         | :   | OVZ    | 1 002  |   | Es werden die installierten Netzwerkkarten mit                       |
|      | Emplang         | ÷   | ON     | I OK   |   | folgondon Informationan angezeigt                                    |
|      | Token gesenen   | :   | OK     | I OK   |   | loigenden mormationen angezeigt.                                     |
|      | Senden          | :   | OK     | OK     |   | <ul> <li>Stations ID (1-255) ist die Nummer dieses</li> </ul>        |
|      | Zähler Rekonfig | .:  | 000    | 000    |   | Teilnehmers im Netzwerk (Geräte-Nr. aus der                          |
|      | zurück          |     |        |        |   | Netzwerk Programmierung Menu 81)                                     |
|      |                 |     |        |        |   |                                                                      |
|      |                 |     |        |        |   | <ul> <li>Nächste ID (1-255) ist die Teilnehmernummer, an</li> </ul>  |
|      |                 |     |        |        |   | die der Token weitergegeben wird                                     |
|      |                 |     |        |        |   | <ul> <li>Empfang (OK oder E) zeigt an ob die Karte Daten</li> </ul>  |
|      |                 |     |        |        |   | ven einem anderen Teilnehmer emsfängt                                |
|      |                 |     |        |        |   | von einem anderen Teilnenmer emplangt.                               |
|      |                 |     |        |        |   | <ul> <li>Token gesehen (OK oder F) zeigt an, ob die Karte</li> </ul> |
|      |                 |     |        |        |   | den Token erkannt hat, auch wenn sie noch nicht                      |
|      |                 |     |        |        |   | aktiv am Netzwerkbetrieb teilnimmt                                   |
|      |                 |     |        |        |   |                                                                      |
|      |                 |     |        |        |   | <ul> <li>Senden (OK oder F) zeigt an, dass der</li> </ul>            |
|      |                 |     |        |        |   | Sendetreiber aktiv ist.                                              |
|      |                 |     |        |        |   | <ul> <li>Zähler Rekonfig zählt mit wie oft diese Karte</li> </ul>    |
|      |                 |     |        |        |   | eine Neukenfiguretien des Netwurkes initiert het                     |
|      |                 |     |        |        |   | eine iveukonfiguration des ivetzwerkes initilert hat.                |
|      |                 |     |        |        |   | Ein Vergleich dieses Zählers bei allen                               |
|      |                 |     |        |        |   | Teilnehmern deutet auf ein möglicherweise                            |
|      |                 |     |        |        |   | defektes Gerät hin                                                   |
|      |                 |     |        |        |   | UCIERIES OCIALIUM.                                                   |
|      |                 |     |        |        |   |                                                                      |

Im Menü "Diagnose" – "Netzwerk" findet man eine Liste mit allen erkannten Netzwerkteilnehmern.

| 17 | Nr.  Typ  Gruppenoffset Modus                                                                                                    | Netzwerkdaten                                                                                                    |
|----|----------------------------------------------------------------------------------------------------|----------------------------------------------------------------------------------------------------|
|    | <pre>&gt;001 BMZ 001   01000  Tag *&lt; 002 BMZ 002   02000  Nacht 003 ABF 001   00000  Nacht 004 BMZ 000   00000  Nacht 006 BMZ 000   00000  Nacht zurück Melder Details</pre> | Hier erscheint eine Liste der Netzwerkteilnehmer. Die<br>fortlaufende Nummer entspricht der eingestellten<br>Netzwerk-ID des Teilnehmers. In der Spalte <b>Typ</b><br>werden der Gerätetyp und die programmierte<br>Gerätenummer angezeigt. In der nächsten Spalte steht<br>der programmierte Gruppenoffset für jedes Gerät.<br>Dieser Gruppenoffset wird bei Meldungen von<br>Melder/Meldergruppen zu der ursprünglichen<br>Gruppennummer addiert, wenn als Anzeigesystem für<br>das Netzwerk <b>Gruppenoffset</b> eingestellt wurde. Der<br>Modus (Tag oder Nacht) gibt an, bei welchen Geräten<br>die Verzögerung aktiv ist und bei welchen nicht.<br>Mittels der Cursortasten kann die Liste der<br>Netzwerkteilnehmer durchgeblättert werden. Der *<br>kennzeichnet das Gerät, an dem man sich befindet.<br>Durch Betätigen der Taste <b>Melder" (F3)</b> kann man sich<br>die Melderdaten jeder im Netzwerk angeschlossenen<br>BMZ anzeigen lassen.<br>Mit " <b>Details" (F4)</b> erhält man weitere Informationen zu<br>dem ausgewählten Teilnehmer → Sprung in <b>Menü 27</b> |

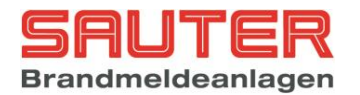

| 21   | Netzwerk-Teilnehmer 002 BMZ 002<br>ID-1 :002 Timeout 000<br>Status 1 :0000000<br>Meldung 0951 von Meldung 0951<br>Reaktionszeit 030 Erkundungszeit 5<br>zurück Details                              | <ul> <li>Details Netzwerkteilnehmer</li> <li>Die ID-Nummern der installierten Karten werden<br/>angezeigt und zusätzlich kann man sehen ob noch<br/>Meldungen für diesen Teilnehmer in der Warteschlange<br/>stehen. Wenn die Zahl hinter "Meldung" ungleich der<br/>Zahl hinter "von Meldung" ist, wurden noch nicht alle<br/>anstehenden Meldungen zu dem Teilnehmer gesendet.</li> <li>Der Timeout gibt an, wie lange keine Daten mehr von<br/>dem ausgewählten Teilnehmer empfangen wurden. Bei<br/>einer Kommunikationsunterbrechung von 90 Sekunden<br/>wird eine Netzwerkstörung angezeigt.</li> <li>Die Bitfolge "Status 1" enthält von rechts nach links<br/>folgende Zustandsinformationen:</li> <li>//bit 0 = Warten auf Quittierung<br/>//bit 1 = letzte Meldung nicht quittiert<br/>//bit 2 = Meldungssynchronisation<br/>//bit 3 = Meldungssynchronisation Ende<br/>//bit 4 = Verzögerung aktiv<br/>//bit 5 = ÜE abgeschaltet<br/>//bit 6 = Hauptalarm</li> <li>Als zusätzliche Information werden die an diesem<br/>Teilnehmer programmierte Reaktions- und<br/>Erkundungszeit angezeigt.</li> </ul> |
|------|----------------------------------------------------------------------------------------------------|----------------------------------------------------------------------------------------------------|
| 27.1 | Sende-/Empfangsstatus 1000001 11#<br>Sendeindex 4573<br>Startindex 0200<br>Melderanzahl 504<br>Empfangsindex 704<br>Timeout Empfang 20<br>Timeout Sendfreigabe 30<br>zurück Senden 11 Stopp Empfang | Details Netzwerkteilnehmer MelderdatenHier kann der Empfang bzw. das Senden von<br>Melderdaten von bzw. zu einem vorher ausgewählten<br>Netzwerkteilnehmer kontrolliert werden.Das Register "Sende-/Empfangsstatus" hat folgende<br>Bedeutung://bit 0 = warten auf Freigabe<br>//bit 1 = Freigabe zum Senden erhalten<br>//bit 2 = Melderdaten angefordert<br>//bit 3 = Melderdaten Empfang aktiv<br>//bit 5 = Freigabe zum Senden gegeben<br>//bit 6 = Senden erforderlich<br>//bit 7 = Senden aktivDie Pfeile dahinter zeigen einen aktiven Sende-<br>/Empfangsvorgang an.'#' signalisiert, dass der Sendespeicher noch belegt ist.Wenn der Sendeindex auf 4573 steht, bedeutet das,<br>dass alle Melderdaten zu dem ausgewählten<br>Teilnehmer versendet wurden.Der Startindex ist die Speicherstelle, ab der die<br>Melderdaten des ausgewählten Teilnehmers<br>eingetragen werden.Die Melderanzahl ist der von dem ausgewählten<br>Teilnehmer empfangene Wert.Der Empfangsindex muss nach erfolgreichem Empfang<br>die Summe aus Startindex + Melderanzahl enthalten.                                          |

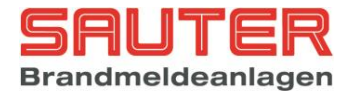

Über die Funktionstasten kann die Kommunikation manuell gesteuert werden:

F2 = Melderdaten senden F3 = Stopp der Kommunikation F4 = Melderdaten empfangen

#### 5.1. Störungsanzeige

Die Störungsanzeige hat das Format:

BMZ xxx Netzwerk-ID yyy/k

Hierbei bedeuten:

BMZ xxx :die BMZ, an der die Meldung angezeigt wirdNetzwerk-ID yyydie Netzwerk-ID des anderen Geräteskder Kanal (Netzwerkkarte 1 oder 2)

#### 5.2. Erweiterte Diagnose

Die erweiterte Diagnose kann manuell über das Menü aktiviert werden.

Prog. – Errichter – 8. Einstellungen – mehr F3 – mehr F3 – 3. Optionen – F2.

#### Anzeige

Nach Aktivierung der erweiterten Diagnose kann man zusätzliche ARCNET Status Informationen in folgendem Menü sehen:

Prog – 4.Diagnose – 4.Netzwerk – **dieses** Gerät auswählen (mit dem \* am Ende der Zeile) – Details F4

```
        Netzwerk-Teilnehmer 001
        BMZ 001

        ID-1
        :001
        Timeout R000 T000

        Status
        :
        00000011 01110100 nnid 004

        ID-2
        :001
        Timeout R000 T000

        Status
        :
        00000011 01110100 nnid 006

        Send in :
        :
        033

        Send out:
        :
        033

        Checksumme 000
        zurück
        Details
```

Timeout Reconfig: Zähler für Rekonfiguartions Bit von der NetzwerkkarteTimeout Token: Sekundenzähler für das Ausbleiben des Tokens

Status: Status Register (8-bit) Diagnose Status Register (8-bit)

Nnid : Zähler für das Erkennen einer neuen "Next ID".

| Send in  | : Zähler Sendespeicher Meldungen, Zähler Sendespeicher Meldungs ID        |
|----------|---------------------------------------------------------------------------|
| Send out | : Wenn keine Meldung zu versenden ist, wird die Meldungs ID versendet, um |
|          | die Kommunikation zu überwachen                                           |

13/21

Checksumme : Zähler für Checksummenfehler

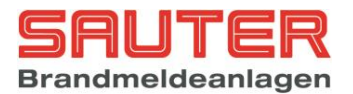

### **Normal Betrieb**

| Status Register          | 0000 0001 | oder | 0000 0011 |
|--------------------------|-----------|------|-----------|
| Diagnose Status Register | 0111 0000 |      |           |

### Keine Netzwerk Verbindung

| Status Register          | 0000 0000 |      |           |
|--------------------------|-----------|------|-----------|
| Diagnose Status Register | 0010 0000 | oder | 0000 0000 |

### Netzwerk Karte angehalten

| Status Register          | 0000 0000 |
|--------------------------|-----------|
| Diagnose Status Register | 1010 0000 |

Man kann jetzt auf folgendem Weg versuchen, die Netzwerkkarte neu zu starten:

Prog – 4.Diagnose – 3. Baugruppen – 5. Netzwerkkarten – Details F4 – Aus F2 – Ein F3

Wenn dadurch die Kommunikation noch immer nicht funktioniert, muss die Zentrale neu gestartet werden.

14/21

### Weitere Details

Zustandsanzeigen der Netzwerkkarten von rechts nach links

//bit 0: Karte vorhanden
//bit 1: Transmitter freigegeben
//bit 2: new next ID
//bit 3: ID eingetragen
//bit 3: ID eingetragen
//bit 5: Warten auf Acknowledge
//bit 6: Neustart
//bit 7: //bit 8: Fehler im RAM
//bit 9: Paket kann nicht gesendet werden
//bit 10:Rekonfiguration
//bit 11:Störung keine ID programmiert
//bit 12:Störung doppelte ID

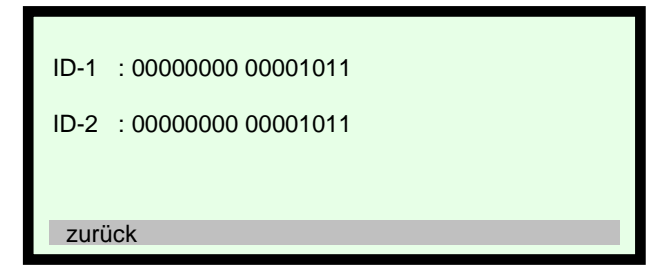

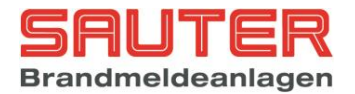

# 7. Bedienung

| 01   |                                                                                                    |                                                                 | Hauptmenü für Betreiber                                                                                                    |  |  |
|------|----------------------------------------------------------------------------------------------------|-----------------------------------------------------------------|----------------------------------------------------------------------------------------------------|--|--|
| ° -  | Hauptmenü                                                                                                    |                                                                 | naupunena rai Betreiber                                                                                                    |  |  |
|      | <ol> <li>Ein-/Ausschalten</li> <li>Alarmzähler</li> <li>Betreiber Passw.</li> <li>Diagnose</li> <li>zurück Errich</li> </ol>                                                                  | nter Enter                                                      | <ul> <li>Das Menü wird unmittelbar nach Anwahl der Taste "Prog" angezeigt. Die Funktionen bedeuten :</li> <li>1. Ein-/Ausschalten von Meldern, Modulen, Gruppen, Ausgängen etc. → Sprung in Menü 02</li> <li>2. Alarmzähler aufrufen. Der Alarmzähler ist</li> </ul>                                                                                                    |  |  |
|      | Anzeige bei vernetzten Anlag                                                                                                    | gen                                                             | nicht rückstellbar. Der Alarmzähler wird als<br>4-stellige Zahl angezeigt <i>Menü <u>03</u></i><br>3. Ändern des Betreiberpasswortes → Sprung<br>in <i>Menü 04</i>                                                                                                    |  |  |
|      | Hauptmenü                                                                                                    | BMZ 001                                                         | <ol> <li>Aufruf der Diagnose-Funktionen → Sprung<br/>in <i>Menü 05</i></li> </ol>                                                                                                    |  |  |
|      | <ol> <li>Ein-/Ausschalten</li> <li>Alarmzähler</li> <li>Betreiber Passw.</li> <li>Diagnose</li> </ol>                                                                                         |                                                                 | Die Taste "zurück" (F1) führt zurück in die normale Zustandsanzeige der BMZ.                                                                                                    |  |  |
|      | zurück BMZ Errich                                                                                                    | nter Enter                                                      | Die Funktion "BMZ" (F2) steht nur bei vernetzten<br>Brandmelderzentralen zur Verfügung. Bei Betätigung<br>erscheint eine Liste mit den im Netzwerk<br>angeschlossenen Geräten <b>Menü</b> <u>1.1</u>                                                                                                    |  |  |
|      |                                                                                                    |                                                                 | Die Taste "Errichter" (F3) ist nur für den Facherrichter gedacht, um in die Service-Menüs zu gelangen (s. dazu die Errichtermenüs).                                                                                                    |  |  |
|      |                                                                                                    |                                                                 | Die Taste "Enter" ruft die mittels Cursortaste<br>angewählte Funktion auf. Stattdessen kann die<br>gewünschte Funktion auch direkt durch<br>Zifferneingabe (hier : 1 – 4) angewählt werden.                                                                                                    |  |  |
| 01.1 |                                                                                                    |                                                                 | BMZ Auswahl                                                                                                    |  |  |
|      | aktives Gerät wählen<br>Nr. 001 : BMZ<br>↓+1 ↑-1 Auswahl -> -<br>>001 BMZ 001 Gruppenoffse<br>001 BMZ 002 Gruppenoffse<br>001 ABF 003 Gruppenoffse<br>001 BMZ 000 Gruppenoffse<br>zurück alle | 001<br>+10 <10<br>et 10000 <<br>et 20000<br>et 00000<br>Auswahl | Bei vernetzten Anlagen kann hier das Gerät<br>ausgewählt werden, für das eine Schaltfunktion<br>ausgeführt werden soll.<br>Mit den Pfeiltasten kann man zu dem gewünschten<br>Gerät blättern und dieses dann mit "Auswahl" (F4)<br>aktivieren. Die nächste Ein-/Ausschaltfunktion wird<br>dann für das gewählte Gerät durchgeführt. Um ein<br>Sammelkommando an alle Netzwerkteilnehmer zu<br>senden, ist die Taste "alle" (F3) zu betätigen. |  |  |

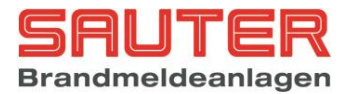

### 8. Inbetriebnahme

Beim Starten der Zentrale werden die erkannten Netzwerkteilnehmer angezeigt.

|                | Initialisierung                       |    |                |  |  |
|----------------|---------------------------------------|----|----------------|--|--|
| 1.<br>2.<br>3. | Baugruppen<br>Netzwerkkarten<br>Modem | :: | 02<br>02<br>01 |  |  |
| 4.             | RS485 Teilnehmer                      | :  | 03             |  |  |

Das Netzwerk konfiguriert sich dann automatisch, d.h. jeder Teilnehmer macht sich bei allen anderen Teilnehmern bekannt. Wenn neue Geräte erkannt werden oder vorher bekannte Geräte nicht mehr vorhanden sind, kommt es zu einer Meldung "Störung Netzwerkkonfiguration".

In der Diagnose kann dann unter Punkt 4 "Netzwerk" mit der Taste F2 "Fehler" eine Tabelle der neuen oder fehlenden Teilnehmer aufgerufen werden.

| 17 |                                 | Netzwerkkonfiguration                                  |  |
|----|---------------------------------|--------------------------------------------------------|--|
|    | Nr.  Typ  Gruppenoffset Modus   | <b>3 1 1 1</b>                                         |  |
|    | >001 BMZ 001   01000  Tag *<    | Die Fehlertabelle sagt aus, dass die BMZ 2 neu erkannt |  |
|    | 002 BMZ 002   02000  Nacht      | wurde und 2 Netzwerkkarten mit der ID 002 hat          |  |
|    | 003   ABF 001   00000   Nacht   | Weiterhin wurde die BMZ 3 die vorher schon mal         |  |
|    | 004 BMZ 000   00000  Nacht      | angeschlossen war und im Speicher hinterlegt ist nicht |  |
|    | 006 BMZ 000   00000  Nacht      | mehr erkannt                                           |  |
|    | zurück Fehler Deta              | ils                                                    |  |
|    |                                 | Mit "ok" kann jedes Gerät einzeln in den               |  |
|    |                                 | Elephonoicher der BMZ übernommen werden mit            |  |
|    |                                 |                                                        |  |
|    |                                 | alle ok werden <u>alle</u> Anderungen gleichzeitig in  |  |
|    | Netzwerkkonfiguration 001/002   | die BMZ übernommen.                                    |  |
|    | >Nr.  Typ   ID1   ID2  Fehl     | er                                                     |  |
|    | 001   BMZ 002   002   002   neu |                                                        |  |
|    | 002   BMZ 003   -   -   fer     | lt                                                     |  |
|    |                                 |                                                        |  |
|    |                                 |                                                        |  |
|    |                                 |                                                        |  |
|    | ZURUCK ALLE OK OK               |                                                        |  |

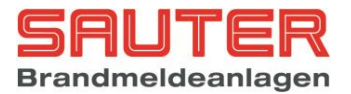

### 9. Automatische Steuerungen

Aktuell sind folgende Funktionen für netzwerkübergreifende Steuerungen realisiert:

- Auslösen von Ausgängen, Relais und Steuerlinien auf dem Zentralrechner oder einer Melderbaugruppe von Teilnehmer A durch eine Meldung von Teilnehmer B.
- Auslösen von Ausgängen bzw. Relais auf Ringbus Modulen von Teilnehmer A durch eine Meldung von Teilnehmer B.
- Aktivieren von Ausgängen, Relais und Steuerlinien auf dem Zentralrechner oder einer Melderbaugruppe von Teilnehmer A über eine Sondertaste oder einen Eingang von Teilnehmer B.
- Aktivieren von Ausgängen bzw. Relais auf Ringbus Modulen von Teilnehmer A über eine Sondertaste oder einen Eingang von Teilnehmer B.
- Aus-/Einschalten von Meldergruppen/Meldern von Teilnehmer A über eine Sondertaste oder einen Eingang von Teilnehmer B.

#### Neu ab Version S040A13.00:

- Aktivieren von Ausgängen bzw. Relais auf Ringbus Modulen von Teilnehmer A über einen Eingang eines Ringbus Moduls von Teilnehmer B ohne Meldung.

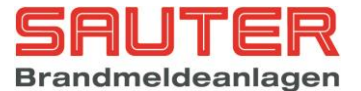

### 10. Redundantes Netzwerk mit Kupferleitung

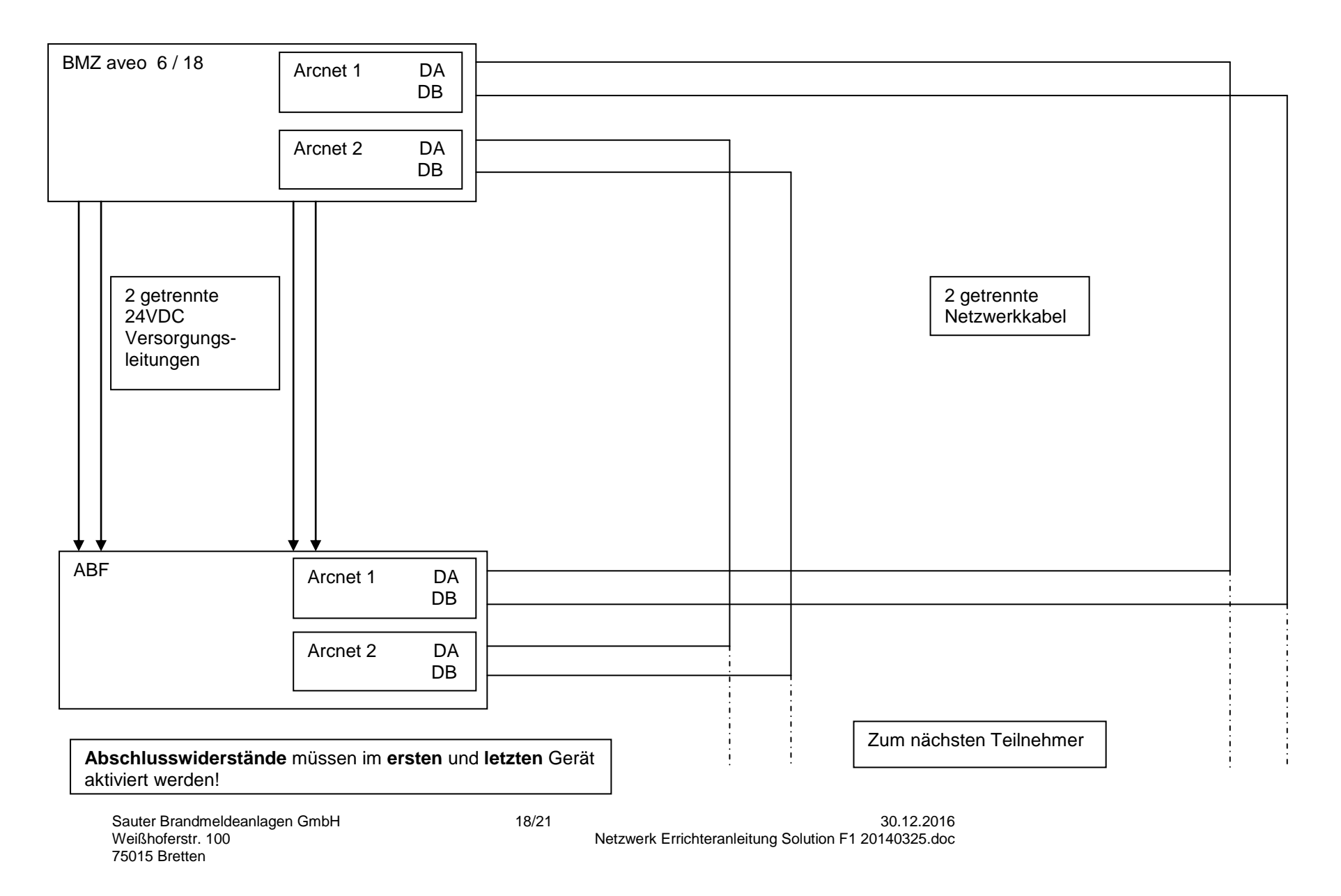

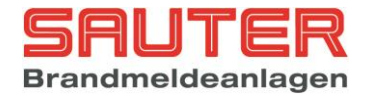

### 11. Redundantes Netzwerk mit Multimode LWL Konvertern

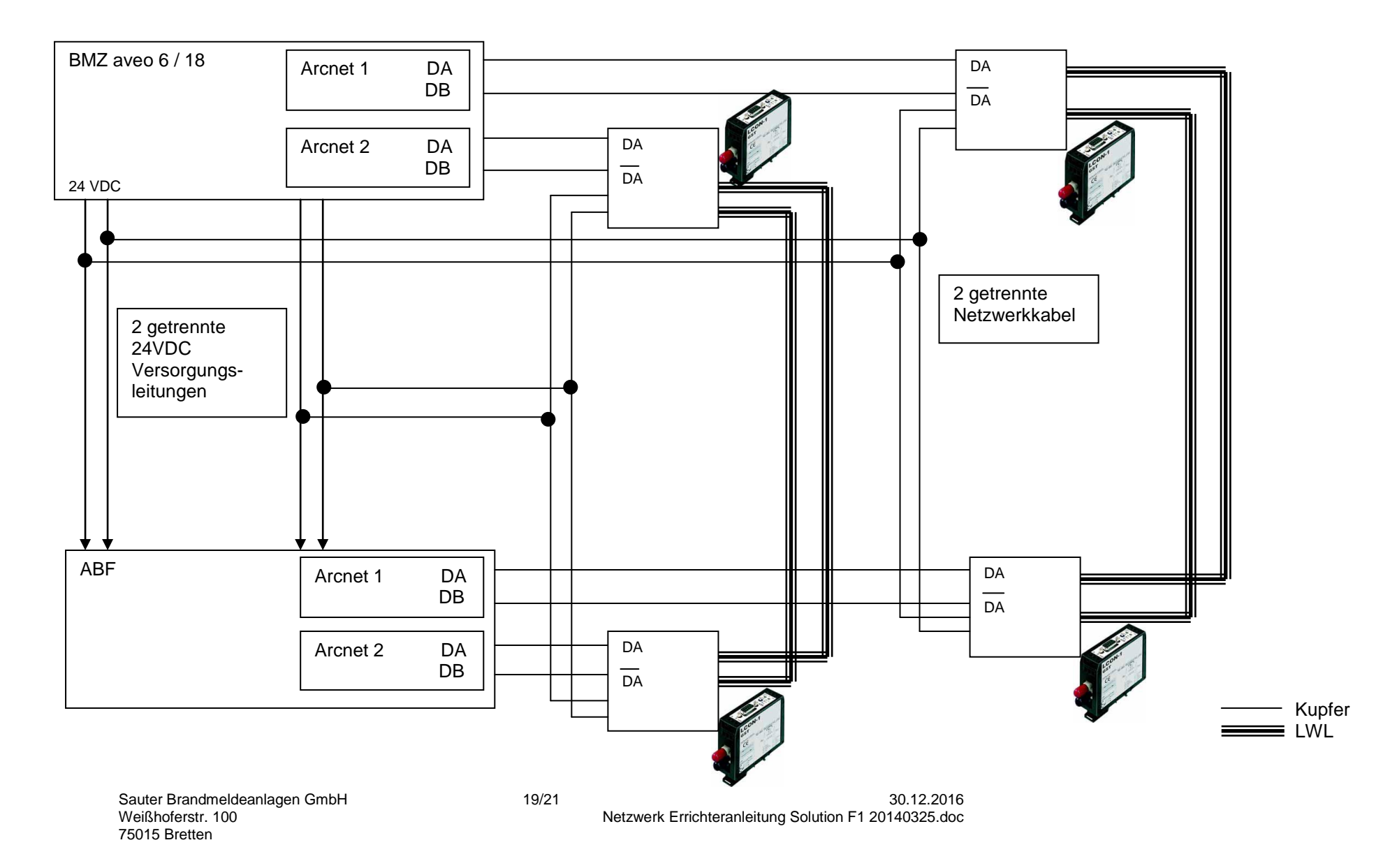

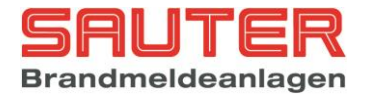

### 12. Netzwerk mit Singlemode LWL Konvertern als optischer Ring

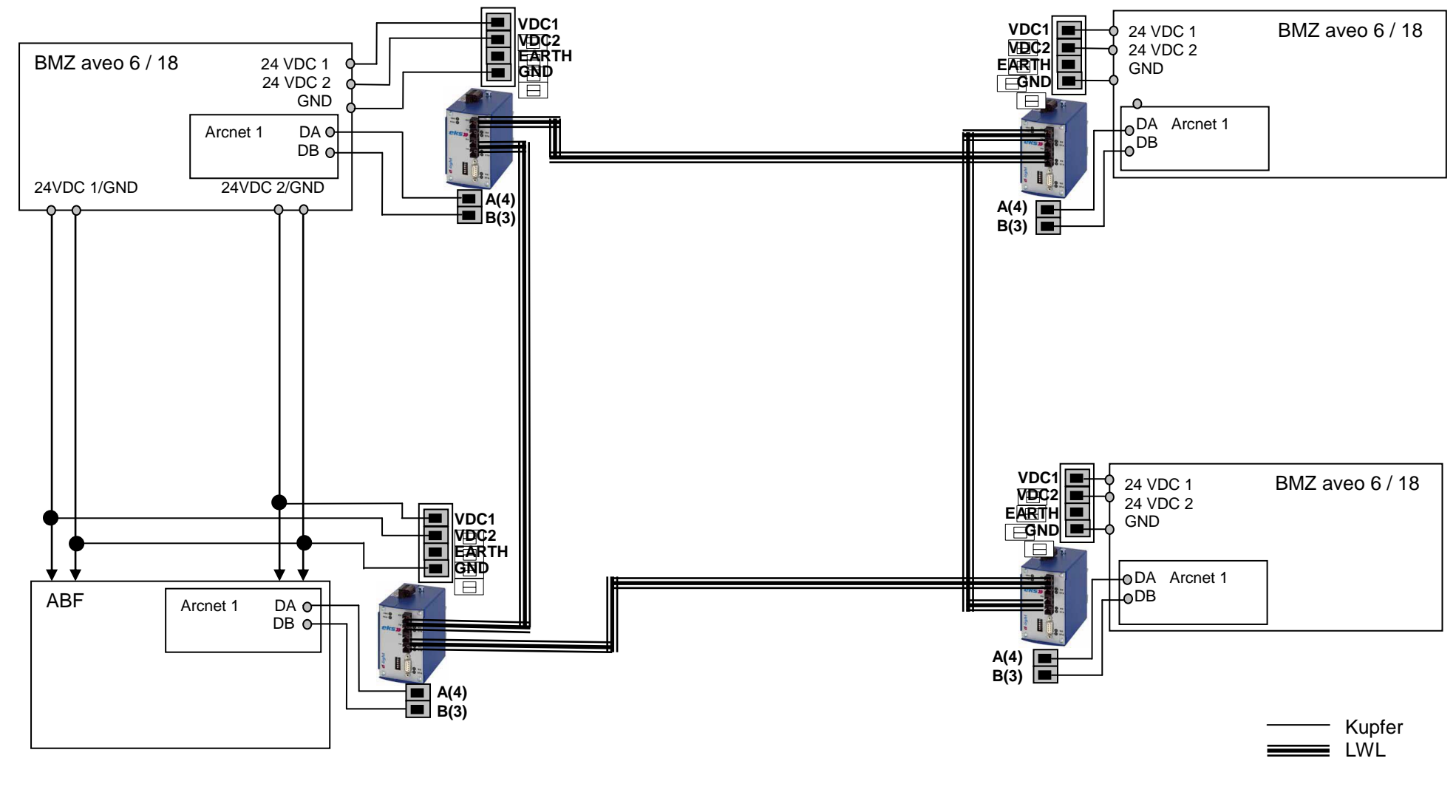

Sauter Brandmeldeanlagen GmbH Weißhoferstr. 100 75015 Bretten 20/21

30.12.2016 Netzwerk Errichteranleitung Solution F1 20140325.doc

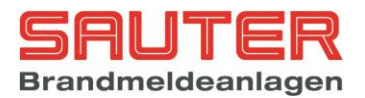

# 13. Anschlussplan SH-ARC-Mx-HUB

| Steckerbelegung | Pin    | Bezeichn. | Bedeutung                                                                                                    |
|-----------------|--------|-----------|----------------------------------------------------------------------------------------------------|
|                 | 1,5    | GND_RS    | Bezugspotential, Masse<br>Versorgungsspannung                                                                               |
|                 | 3      | DATA-A    | Datenleitung A                                                                                                    |
|                 | 4      | DATA-B    | Datenleitung B                                                                                                    |
| 6               | 2, 6-8 | NC        | Reserviert                                                                                                    |
| 95              | 9      | +5V_RS    | Galvanisch getrennte<br>5 Volt für RS-485<br>Schnittstelle. Die<br>maximale Belastung darf<br>25 mA nicht<br>überschreiten. |
|                 | Schirm | AGND      | Schirm                                                                                                    |

Ein Anschlusskabel für den 9-poligen D-SUB Steckverbinder liegt dem Einschub bei.

Die Versorgungsspannung 19-36 VDC kann direkt vom Netzteil der BMZ abgenommen werden. Die Stromaufnahme (< 10W) des Hubs ist abhängig von der Anzahl der eingebauten Karten und muss bei der Kalkulation der Akkus unbedingt berücksichtigt werden.

#### ARCNET Hub als Verstärker zwischen entfernten BMZ

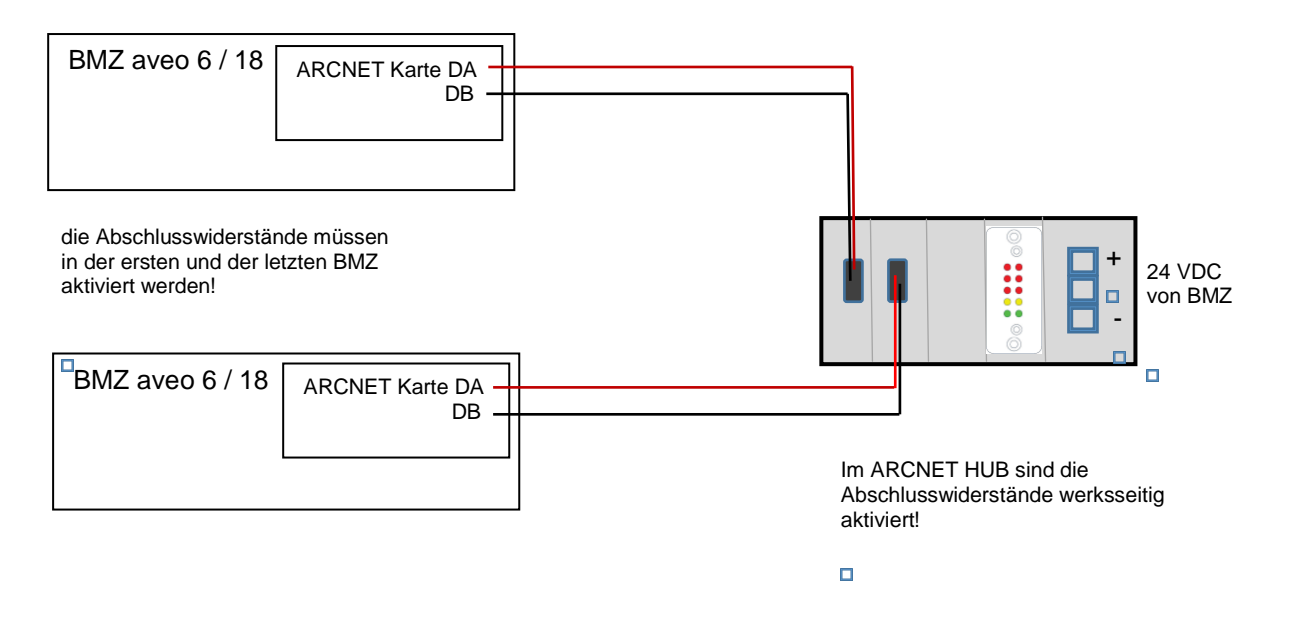